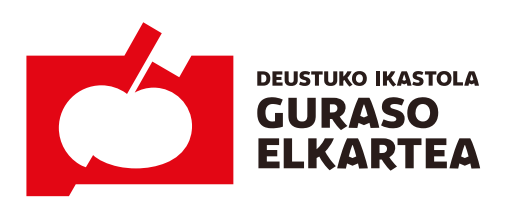

Calle Iruña, 2 bis 944 280 126 48014 Bilbao www.deustukoikastola.eus

# **Sobre los servicios de Comedor y Guardería:** *Organización de cara al curso 2020-2021*

A fin de facilitarnos la organización de los turnos para el próximo curso, os pedimos rellenar la preinscripción con antelación.

Preinscripción para los servicios de Comedor y Guardería: A través de Inika (web o app).

Plazo para la preinscripción : Hasta el 24 de Julio.

(\*) En septiembre se abrirá un plazo para modificaciones (01/09 - 20/09), pero será para casos excepcionales.

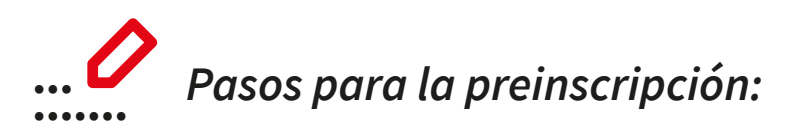

Una vez entréis en Inika, tenéis que seguir los siguientes pasos para realizar la preinscripción:

# · Acceder al área de cada niña o niño.

Importante: La preinscripción hay que hacerla por cada niña o niño.

# • Dentro del botón *Gestión* + clicamos el botón • *Extraescolar*.

Una vez dentro, clicamos sobre la opción *Inscripción*. Tras clicar nos aparecerán los botones de: *Guardería* y *Comedor*.

# • En la opción Guardería.

Si necesitas el servicio clica sobre la única opción que aparece (H1) y dale a guardar.

# • En la opción *Comedor*.

Apunta sobre los días que vayas a elegir y clica guardar.

---

En la siguiente hoja tenéis el proceso explicado a través de pantallazos.

Para cualquier duda o aclaración escribid a: jantokia@deustukoikastola.eus

--

Jantoki Batzordea www.deustukoikastola.eus

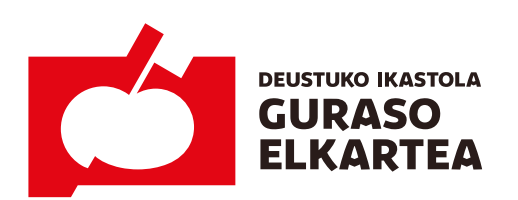

Calle Iruña, 2 bis 944 280 126 48014 Bilbao www.deustukoikastola.eus

# [+] Pasos para la preinscripción (pantallazos):

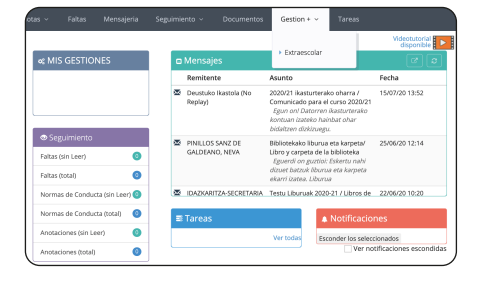

1. Dentro del botón *Gestión* +:

Está el botón *Extraescolar*. Clícalo.

| Notas ~                 |                |              |                           | Documentos           | Gestion + ~    | Tareas |
|-------------------------|----------------|--------------|---------------------------|----------------------|----------------|--------|
| SCOLAR<br>Mis actividae | des Inscr      | ipción +     | Info                      |                      | + Extraescolar |        |
| CURSO                   | s              | guiente      | •                         |                      |                |        |
| Activa los j            | grupos de acti | vidades dond | e quieras inscribirte y p | ulsa el botón Guarda | r              |        |
| Guarderi                | a              |              |                           |                      |                | +      |
| Comedo                  |                |              |                           |                      |                | +      |
| 🖹 Guardar               |                |              |                           |                      |                |        |

2. Una vez dentro, elige la opción Inscripción.

Tras elegirla os aparecerán los botones de: *Guardería y Comedor*.

|        |                                                              | Insi                                                                         | enperion +inte                                                                                   |                                                        |                                                          |                                                                   |                                                     |                                                  |                        |                 |  |
|--------|--------------------------------------------------------------|------------------------------------------------------------------------------|--------------------------------------------------------------------------------------------------|--------------------------------------------------------|----------------------------------------------------------|-------------------------------------------------------------------|-----------------------------------------------------|--------------------------------------------------|------------------------|-----------------|--|
| URSO   |                                                              |                                                                              | Siguiente 🔹                                                                                      |                                                        |                                                          |                                                                   |                                                     |                                                  |                        |                 |  |
| Guard  | lar                                                          |                                                                              |                                                                                                  |                                                        |                                                          |                                                                   |                                                     |                                                  |                        |                 |  |
|        |                                                              |                                                                              |                                                                                                  |                                                        |                                                          |                                                                   |                                                     |                                                  |                        |                 |  |
| Activa | los grup                                                     | pos de ac                                                                    | tividades donde q                                                                                | uieras inscrit                                         | irte y pulsa i                                           | al botón Guarda                                                   | ar -                                                |                                                  |                        |                 |  |
|        |                                                              |                                                                              |                                                                                                  |                                                        |                                                          |                                                                   |                                                     |                                                  |                        |                 |  |
| C      |                                                              |                                                                              |                                                                                                  |                                                        |                                                          |                                                                   |                                                     |                                                  |                        |                 |  |
| ouar   | dería                                                        |                                                                              |                                                                                                  |                                                        |                                                          |                                                                   |                                                     |                                                  |                        |                 |  |
| Guar   | dería<br>Guarr                                               | dería                                                                        |                                                                                                  |                                                        |                                                          |                                                                   |                                                     |                                                  |                        |                 |  |
| Guar   | <u>dería</u><br>Guaro<br>Seleccio                            | <mark>dería</mark><br>ma el gru                                              | ipo para apuntar a                                                                               | tu hijo o hije                                         | . Sólo para e                                            | iducación infa                                                    | ntil y prima                                        | ria.                                             |                        |                 |  |
| GUA    | dería<br>Guaro<br>Seleccio<br>Plazo d                        | <mark>dería</mark><br>ma el gru<br>le preinsi                                | ipo para apuntar a<br>cripción del 15/07                                                         | tu hijo o hija<br>al 23/07 arr                         | . Sólo para e<br>ibos inclusiv                           | educación infa<br>ve. En cualquier                                | ntil y prima<br>caso habrá                          | ria.<br>plazo para m                             | odificacione           | sen             |  |
| QUAR   | dería<br>Guaro<br>Seleccio<br>Plazo d<br>septien<br>No obi   | dería<br>ma el gru<br>ie preinsi<br>ibre: del l<br>des notes                 | ipo para apuntar a<br>cripción del 15/07<br>01/09 al 20/09.<br>ar el botón de Gu                 | tu hijo o hija<br>al 23/07 arr                         | i. Sólo para e<br>ibos inclusiv                          | educación infa<br>••. En cualquier<br>errión en la n              | ntil y prima<br>caso habrá                          | ria.<br>plazo para m<br>arthridadas              | odificacione           | s en            |  |
| Guar   | dería<br>Guaro<br>Seleccio<br>Plazo d<br>septierr<br>No olvi | dería<br>ma el gru<br>ie preinsa<br>ibre: del l<br>des puls<br>GRI IPO       | ipo para apuntar a<br>cripción del 15/07<br>01/09 al 20/09.<br>ar el botón de Gu<br>pascipioción | tu hijo o hija<br>al 23/07 arr<br>ardar y com          | . Sólo para e<br>ibos inclusiv<br>probar tu el<br>MARTES | educación infa<br>e. En cualquier<br>ección en la pr              | ntil y prima<br>caso habrá<br>estaña Mís            | ria.<br>plazo para m<br>actividades.<br>VIEDNIES | odificacione           | s en            |  |
| ouar   | dería<br>Guarc<br>Seleccic<br>Plazo d<br>septierr<br>No olvi | dería<br>ma el gru<br>le preinse<br>libre: del I<br>des pulse<br>GRUPO<br>H1 | ipo para apuntar a<br>cripción del 15/07<br>01/09 al 20/09.<br>ar el botón de Gu<br>DESCRIPCIÓN  | tu hijo o hiji<br>al 23/07 arr<br>ardar y com<br>LUNES | . Sólo para e<br>ibos inclusiv<br>probar tu el<br>MARTES | educación infa<br>e. En cualquier<br>ección en la pu<br>MIERCOLES | ntil y prima<br>caso habrá<br>estaña Mís<br>JUEVES  | ria.<br>plazo para m<br>actividades.<br>VIERNES  | odificacione<br>SABADO | s en<br>DOMINGO |  |
| ouar   | dería<br>Guarc<br>Seleccio<br>Plazo d<br>septierr<br>No olvi | dería<br>ma el gru<br>le preinss<br>ibre: del I<br>des puls<br>GRUPO<br>H1   | ipo para apuntar a<br>cripción del 15/07<br>01/09 al 20/09.<br>ar el botón de Gu<br>DESCRIPCIÓN  | tu hijo o hiji<br>al 23/07 arr<br>ardar y com<br>LUNES | s Sólo para e<br>ibos inclusiv<br>probar tu el<br>MARTES | educación infa<br>e. En cualquier<br>ección en la pr<br>MIERCOLES | ntil y prima<br>caso habrá<br>estaña Mis<br>JUEVES  | ria.<br>plazo para m<br>actividades.<br>VIERNES  | odificacione<br>SABADO | s en<br>DOMINGO |  |
| Guar   | dería<br>Guarc<br>Seleccio<br>Plazo d<br>septierr<br>No olvi | dería<br>ma el gru<br>ie preinsi<br>ibre: del I<br>des pulsi<br>GRUPO<br>H1  | ipo para apuntar a<br>cripción del 15/07<br>01/09 al 20/09.<br>ar el botón de Gu<br>DESCRIPCIÓN  | tu hijo o hija<br>al 23/07 arr<br>ardar y com<br>LUNES | . Sólo para e<br>ibos inclusiv<br>probar tu el<br>MARTES | educación infa<br>e. En cualquier<br>ección en la pr<br>MIERCOLES | ntil y prima<br>caso habrá<br>estaña Mis<br>JUEVES  | ria.<br>plazo para m<br>actividades.<br>VIERNES  | saBADO                 | s en<br>DOMINGO |  |
| Com    | dería<br>Guarc<br>Seleccic<br>Plazo d<br>septier<br>No olvi  | dería<br>ma el gru<br>le preinsa<br>tore: del l<br>des puls<br>GRUPO<br>H1   | ipo para apuntar a<br>cripción del 15/07<br>01/09 al 20/09.<br>ar el botón de Gu<br>DESCRIPCIÓN  | tu hijo o hiji<br>al 23/07 arr<br>ardar y com<br>LUNES | . Sólo para e<br>ibos inclusiv<br>probar tu el<br>MARTES | educación infa<br>e. En cualquier<br>ección en la pe<br>MIERCOLES | ntil y prima<br>caso habrá<br>estaña Atis<br>JUEVES | ria.<br>plazo para m<br>actividades.<br>VIERNES  | sABADO                 | s en<br>DOMINGO |  |

# 3. Guardería.

Si necesitas el servicio clica sobre la única opción que aparece (H1) y dale a **guardar**.

| (is acti | vidade                                     | is Ins                                                                                               | scripción elnís                                                                     | 0                                                        |                                                        |                                                                     |                                                    |                                          |                      |         |   |
|----------|--------------------------------------------|----------------------------------------------------------------------------------------------------|-------------------------------------------------------------------------------------|----------------------------------------------------------|--------------------------------------------------------|---------------------------------------------------------------------|----------------------------------------------------|------------------------------------------|----------------------|---------|---|
| URSO     |                                            |                                                                                                    | Siguiente •                                                                         |                                                          |                                                        |                                                                     |                                                    |                                          |                      |         |   |
| Guaro    | far                                        |                                                                                                    |                                                                                     |                                                          |                                                        |                                                                     |                                                    |                                          |                      |         |   |
| Activa   | los gr                                     | upos de a                                                                                            | ctividades donde q                                                                  | uleras inscrit                                           | oirte y puísa (                                        | el botón Guarda                                                     |                                                    |                                          |                      |         |   |
| C        | dería                                      |                                                                                                    |                                                                                     |                                                          |                                                        |                                                                     |                                                    |                                          |                      |         | + |
| 000      |                                            |                                                                                                    |                                                                                     |                                                          |                                                        |                                                                     |                                                    |                                          |                      |         |   |
| Com      | edor<br>Com                                | edor                                                                                                 |                                                                                     |                                                          |                                                        |                                                                     |                                                    |                                          |                      |         |   |
| Com      | edor<br>Com<br>Elige I<br>En cus<br>No oli | edor<br>os días de<br>alquier ca<br>vides pub                                                        | eseados. Plazo de<br>Iso habrá plazo pa<br>Isar el botón de <i>Gu</i>               | preinscripci<br>ra modifica<br>ardar y com               | ón del 15/07<br>clones en se<br>probar tu el           | 7 al 23/07 ambo<br>ptiembre: del 0<br>lección en la pe              | s inclusive<br>11/09 al 20<br>staña Miy            | 109 (ambos li<br>actividades.            | nclusive).           |         |   |
| Com      | edor<br>Com<br>Elige I<br>En cui           | edor<br>os días di<br>alquier ca<br>rides pub<br>GRUPO                                               | eseados. Plazo de<br>aso habrá plazo pa<br>sar el botón de <i>Gu</i><br>DESCRIPCIÓN | preinscripci<br>ra modifica<br>ardar y com<br>LUNES      | ón del 15/07<br>clones en se<br>probar tu el<br>MARTES | al 23/07 ambo<br>ptiembre: del i<br>lección en la pe<br>MIERCOLES   | s inclusive<br>17/09 al 20<br>staña Mis<br>JUEVES  | 109 (ambos li<br>actividades.<br>VIERNES | nclusive).<br>SABADO | DDMINGO |   |
| Com      | edor<br>Com<br>Elige I<br>En cus           | edor<br>os días di<br>alquier ca<br>vides pub<br>GRUPO<br>T1-al-L<br>T2-<br>ar-M                     | eseados. Piazo de<br>aso habrá piazo pa<br>sar el botón de <i>Gu</i><br>DESCRIPCIÓN | preinscripci<br>ra modifica<br>ardar y com<br>LUNES      | ón del 15/07<br>ciones en se<br>probar tu el<br>MARTES | al 23/07 ambo<br>ptiembre: del 6<br>lección en la pe<br>MIERCOLES   | s inclusive<br>11/09 al 20x<br>staña Mix<br>JUEVES | 09 (ambos li<br>actividades.<br>VIERNES  | nclusive).<br>SABADO | DOMINGO |   |
| Com      | edor<br>Com<br>Elige I<br>En cus           | edor<br>os días de<br>lquier ca<br>rides pub<br>GRUPO<br>T1-al-L<br>T2-<br>ar-M<br>T3-az-X           | eseados. Plazo de<br>aso habrá plazo pa<br>sar el botón de <i>Gu</i><br>DESCRIPCIÓN | preinscripci<br>ra modifica<br>ardar y com<br>LUNES<br>• | ón del 15/07<br>ciones en se<br>probar tu el<br>MARTES | r al 23/07 ambo<br>ptiembre: del G<br>lección en la pe<br>MIERCOLES | s inclusive<br>11/09 al 20x<br>staña Mir<br>JUEVES | 09 (ambos li<br>actividades.<br>VIERNES  | nclusive).<br>SABADO | DOMINGO |   |
| Com      | edor<br>Elige I<br>En cus<br>No eli        | edor<br>os días da<br>lquier ca<br>ides pub<br>GRUPO<br>T1-al-L<br>T2-<br>ar-M<br>T3-az-X<br>T4-og-J | eseados. Plazo de<br>aso habrá plazo pa<br>sar el botón de <i>Gu</i><br>DESCRIPCIÓN | preinscripci<br>ra modifica<br>ardar y com<br>LUNES      | ón del 15/07<br>ciones en se<br>probar tu el<br>MARTES | e al 23/07 ambo<br>ptiembre: del 0<br>lección en la pe<br>MIERCOLES | s inclusive<br>21/09 al 20x<br>staña Miy<br>JUEVES | 99 (ambos i<br>actividades.<br>VIERNES   | nclusive).<br>SABADO | DOMINGO |   |

# 4. Comedor.

Apunta sobre los días que vayas a elegir y clica guardar.